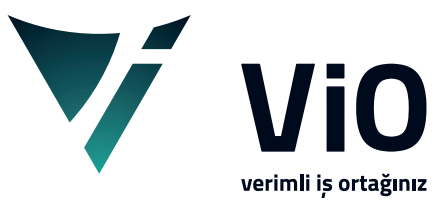

Vio Yazılım Eğitim Dokümanları

## **KOD LİSTELERİ**

Bu döküman ile vio içerisinde yer alan kod listeleri hakkında genel işleyiş bilgilendirmesi bulabilirsiniz.

vioyazilim.com.tr

**Kod Listeleri:** *Cari hesap, Kasa, Banka, Vergi, Hizmet, Stok, Döviz, Çek&Senet* **Master Tanım**larında kullanılan **kod listesi** ekran yapıları temel olarak aynı olmasına rağmen aşağıda kırmızı belirteçle gösterildiği gibi sütun farklılıkları içermektedir.

| V Hizmet listesi - YK21KURUY | EMIS                                 |                                                                                   | – 🗆 ×                      | ♥ Banka Hesabi listesi - YK21KURUYEMIS                              |                 | - 🗆 X      |
|------------------------------|--------------------------------------|-----------------------------------------------------------------------------------|----------------------------|---------------------------------------------------------------------|-----------------|------------|
| Dosya Tablo Seçimler Top     | lu Muh.Yükle Hizmet                  |                                                                                   |                            | Dosya Tablo Seçimler Toplu Banka_Hesap                              |                 |            |
|                              |                                      |                                                                                   | <b>*</b> ]                 |                                                                     | ]               | <b>*</b> ! |
| Seçim Hizmet Durumu          | :Normal; Aktif Durumda               |                                                                                   |                            | Seçim Aktif Durumda                                                 |                 | ¢          |
| Hızlı Görev                  | Kod<br>1 MAS-TEM001                  | Açıklama<br>HİZMET-1                                                              | G Kat Gelir<br>18          | Hizli Görev Kod                                                     | Açıklama        |            |
| Yakala                       | 2 MAS-TEM002                         | HIZMET-2                                                                          | 18                         | Yakala 2002 AKBANK                                                  |                 |            |
| K: MAS-TEM003                | 3 MAS-TEMUU3                         | HIZME1-3                                                                          | 18                         | K: 002                                                              |                 |            |
| _Hizh Bul_ ?                 |                                      |                                                                                   |                            | Hizh Bul ?                                                          |                 |            |
| Kod                          |                                      |                                                                                   |                            | Kod                                                                 |                 |            |
| Adı                          |                                      |                                                                                   |                            | Adı                                                                 |                 |            |
|                              |                                      |                                                                                   |                            |                                                                     |                 |            |
|                              |                                      |                                                                                   |                            | Banka                                                               |                 |            |
|                              |                                      |                                                                                   |                            |                                                                     |                 |            |
|                              |                                      |                                                                                   |                            |                                                                     |                 |            |
|                              |                                      |                                                                                   |                            |                                                                     |                 |            |
|                              |                                      |                                                                                   |                            |                                                                     |                 |            |
| Carle Estaria VK21KURUVEN    | 10                                   |                                                                                   |                            |                                                                     |                 |            |
| Dosya Tablo Seçimler Top     | lu Stok                              |                                                                                   |                            | V Kasa listesi - TK2 IKOKO YEMIS<br>Dosya Tablo Seçimler Toplu Kasa |                 |            |
|                              |                                      |                                                                                   | 4.                         |                                                                     |                 | 4          |
| Secim Aktif Durumda          |                                      |                                                                                   | 0                          | Secim Aktif Durumda                                                 |                 |            |
| Hizh Görov                   | Kod                                  | Açıklama                                                                          | Grup B Son Stok            | High Corey Kod Açıklama                                             |                 |            |
| Yakala                       | 1 8681910300422<br>2 8681910300439   | MİDİ-Kabak Çekirdeği-65 GR<br>MİNİ-Beyaz Ay Celirdeği Bol Tuzlu-45 GR             | 002 A 0                    |                                                                     |                 |            |
| K:                           | 3 8681910300460                      | MİNİ-Siyah Ay Çekirdeği-45 GR                                                     | 001 A 🥵 Ekrað Alintisi Ara | K: 002                                                              |                 |            |
| _Hızlı Bul?                  | 4 8681910300781<br>5 8681910300811   | AILE-Beyaz Ay Çelirdeği Bol Tuzlu-125 GR<br>AİLE-Beyaz Ay Çekirdeği Klasik-125 GR | 004 A 0<br>004 A 0         | Hızlı Bul ?                                                         |                 |            |
| Kod                          | 6 8681910300842                      | AİLE-Siyah Ay Çekirdeği-140 GR                                                    | 004 A 0                    | Kod                                                                 |                 |            |
|                              | 8 8681910300880                      | MİNİ-Antep Fıstığı-30 GR                                                          | 001 A 0                    |                                                                     |                 |            |
| Adı                          | 9 8681910300897<br>10 8681910300903  | MİNİ-Fındık İçi-40 GR<br>MİNİ-Badem İçi-35 GR                                     | 001 A 0<br>001 A 0         | Adı                                                                 |                 |            |
| Grup Adı                     | 11 8681910300910                     | MİNİ-Yer Fıstiği-35 GR                                                            | 001 A 0                    |                                                                     |                 |            |
|                              | 13 8681910300934                     | MİNİ-Karışık Kuruyemiş-40 GR                                                      | 001 A 0                    |                                                                     |                 |            |
| Barkod                       | 14 8681910300941<br>15 8681910300958 | MİNİ-Dağlı Tuzlu Leblebi-40 GR<br>MİNİ-Bevaz Leblebi-40 GR                        | 001 A 0<br>001 A 0         |                                                                     |                 |            |
| Eivatu oloplar               | 16 8681910300965                     | MIDI-Beyaz Ay Çekirdeği Klasik-70 GR                                              | 002 A 0                    |                                                                     |                 |            |
| 0,00                         | 17 8681910300972<br>18 8681910300989 | MIDI-Beyaz Ay Çelirdeği Bol Tüzlu-70 GR<br>MİDİ-Siyah Ay Çekirdeği-70 GR          | 002 A 0                    |                                                                     |                 |            |
|                              | 19 8681910301009                     | MAXİ-Antep Fıstığı-130 GR                                                         | 003 A 0 ¥                  |                                                                     |                 |            |
|                              | 🔻 Stok listesi - \                   | YK21KURUYEMIS                                                                     |                            |                                                                     | - 0             | ×          |
|                              | Dosya Tablo S                        | Seçimler Toplu Stok                                                               |                            |                                                                     |                 |            |
|                              |                                      |                                                                                   | ∎ã – □                     |                                                                     |                 |            |
|                              |                                      |                                                                                   |                            |                                                                     |                 | TU         |
|                              | Seçim Aktif                          | Durumda                                                                           |                            |                                                                     |                 | 0          |
|                              |                                      | Kod                                                                               |                            | Açıklama                                                            | Grup B Son Stok | ^          |
|                              | Gorev                                | 1 8681910300422                                                                   | MİDİ-Kabak Çekird          | eği-65 GR                                                           | 002 A 0         |            |
|                              | Yakala                               | 2 8681910300439                                                                   | MİNİ-Beyaz Ay Çe           | irdeği Bol Tuzlu-45 GR                                              | 001 A 0         |            |
|                              | K:                                   | 3 8681910300460                                                                   | MİNİ-Siyah Ay Çek          | irdeği-45 GR                                                        | 001 A 0         |            |
|                              |                                      | 4 8681910300781                                                                   | AİLE-Beyaz Ay Çel          | irdeği Bol Tuzlu-125 GR                                             | 004 A 0         |            |
|                              | Hızlı Bul                            | - 2 5 8681910300811                                                               | AİLE-Beyaz Ay Çel          | kirdeği Klasik-125 GR                                               | 004 A 0         |            |
|                              | Kod                                  | 6 8681910300842                                                                   | AİLE-Siyah Ay Çek          | irdeği-140 GR                                                       | 004 A 0         |            |
|                              |                                      | 7 8681910300866                                                                   | MİNİ-Soslu Mı              | 5 GR                                                                | 001 A 0         |            |
|                              |                                      | 8 8681910300880                                                                   | MİNİ-Antep Fıs ığı         | -30 GR                                                              | 001 A 0         |            |
|                              | Adı                                  | 9 8681910300897                                                                   | MİNİ-Fina k içi- tu        | <b>G</b> .                                                          | 001 A 0         |            |
|                              |                                      | 10 8681910300903                                                                  | MİNİ-Badem İd-3            | 5 GR                                                                | 001 A 0         |            |
|                              | Grup Adu                             | 11 8681910300910                                                                  | MINI-Yer Fistigi 35        | GR                                                                  | 001 A 0         |            |
|                              | Grapital                             | 12 8681910300927                                                                  | MINI-Kabak Çekird          | eği-40 GR                                                           | 001 A 0         |            |
|                              |                                      | 13 8681910300934                                                                  | MINI-Karışık Kuruy         | emiş-40 GR                                                          | 001 A 0         |            |
|                              | Barkod                               | 14 8681910300941                                                                  | MINI-Dağlı Tuzlu L         | ediedi-40 GR                                                        | 001 A 0         |            |
|                              |                                      | 15 8681910300958                                                                  | MINI-Beyaz Lebleb          | 1-40 GR                                                             | 001 A 0         |            |
|                              | Eivet: electe                        | 16 8681910300965                                                                  | MIDI-Beyaz Ay Çe           | kiraegi Klasik-70 GR                                                | 002 A 0         |            |
|                              | i iyati olafila                      |                                                                                   | MIDI-Beyaz Ay Çe           | iraegi Bol Tuziu-70 GR                                              | 002 A 0         |            |
|                              | 0,                                   |                                                                                   | MANT Apter Fire            | ardegi-70 GR                                                        | 002 A 0         |            |
|                              |                                      | 19/0081310301003                                                                  | IMAAT-Antep Fistig         | 70 UCI -                                                            | 003 A 0         | •          |

↔ Kod listesi ekranlarında hareket yönünü gösterir. 
 ♦ sol ve 
 > sağ yön tuşları ile mevcut satır üzerinde,
 ♥ yukarı ve 
 ▲ şağı yön tuşları ile mevcut sütun üzerinde hareket edilebilir. Pgup ve PgDown ile de geriye veya ileriye liste paket olarak yenilenir.

Kod listesi ekranlarında kullanılan tuş ve tuş kombinasyonları grid ekranlardaki tuş kullanımı özelliklerini taşımaktadır.

Grid Ekran kullanımı, grid ekran dokümanından bakılabilir.

| 💙 Cari Hesap listesi - YK21K | URUYEN              | NIS        |             |       |      |        |          |     | _                |  | × |
|------------------------------|---------------------|------------|-------------|-------|------|--------|----------|-----|------------------|--|---|
| Dosya Tablo Seçimler To      | oplu C              | Cari_Hesap |             |       |      |        |          |     |                  |  |   |
|                              |                     |            |             |       |      |        |          |     | •                |  |   |
| Seçim Aktif Durumda          | Seçim Aktif Durumda |            |             |       |      |        |          |     |                  |  |   |
| Hizh Görev                   |                     | Cari Kod   | 1. Ünvan    | Bölge | Yöre | İl Adı | Bakiye   | Dvz | Tavsiye Plasiyer |  | ^ |
|                              | 1                   | 001        |             |       |      |        |          |     |                  |  |   |
| Yakala                       | 2                   | 002        | müşteri 1   |       |      |        |          |     |                  |  |   |
| K.                           | 3                   | 003        | müşteri 2   |       |      |        |          |     |                  |  |   |
| K.                           | 4                   | 004        | müşteri 3   |       |      |        |          |     |                  |  |   |
| Hızlı Bul ?                  | F                   | 005        | todarikai 1 |       |      |        | 2 525 00 |     |                  |  | ~ |

Kod Listeleri ekranında herhangi bir kayıt seçili değilse 🕈 üst menü butonlarından bazıları, kullanılamadığı için pasiftir. Herhangi bir kayıt seçili ise 🕹 o zaman aktiftir.

| 🔻 Cari Hesap listesi - YK2 | 1KURUYEI | VIIS       |         |           |          |        |                          |           |       | -                | × |
|----------------------------|----------|------------|---------|-----------|----------|--------|--------------------------|-----------|-------|------------------|---|
| Dosya Tablo Seçimler       | Toplu (  | Cari_Hesap |         |           |          |        |                          |           |       |                  |   |
|                            |          |            |         |           |          |        |                          | •         |       |                  |   |
| Seçim Aktif Durumo         | da       |            |         |           |          |        |                          |           |       |                  | ¢ |
| Hızlı Görev                |          | Cari Kod   | 1. Ü    | nvan      | Bölge    | Yöre   | İl Adı                   | Bakiye    | Dvz   | Tavsiye Plasiyer | ^ |
|                            | ן 1      | 001        |         |           |          |        |                          |           |       |                  |   |
| Yakala                     | 2        | 002        | müşter  | i 1       |          |        |                          |           |       |                  |   |
| K.                         | 3        | 003        | müşter  | i 2       |          |        |                          |           |       |                  |   |
| K.                         | 4        | 004        | müşter  | i 3       |          |        |                          |           |       |                  |   |
| _Hızlı Bul ?               | 5        | 005        | tedarik | çi 1      |          |        |                          | -3.525,00 |       |                  | ~ |
| Kod                        |          | Tarih      | Saat    | Kı        | ullanıcı | Te     | erminal                  |           | Değiş | şenler           |   |
|                            | 1        | 27.07.2021 | 14:39   | 14:39 001 |          | 127.0. | 127.0.0.1_AHM Yeni_Kayıt |           |       |                  |   |
| Unvan                      |          |            |         |           |          |        |                          |           |       |                  |   |

- **Tazele:** Ekran listesinde tazeleme, ekran yenileme işlemi yapar. Veri tabanı kayıtlarında yapılmış olan herhangi bir ilave, silme veya değişiklik varsa bu şekilde ekrandaki listeye yansıtılmış olur.
- **2** Seçimler: Filtreleme işlemi için alternatif çoklu seçim ekranını açar. Filtre seçimi varsa butonların hemen altındaki seçim satırında mevcut filtre seçimi gösterilir. Varsayılanda herhangi bir filtreleme olmadığı için tüm kayıtlar listelenir.

| Y Seçimler - YK21KURI | UYEMIS             | – 🗆 ×    | V Cari Hesap listesi - YK21KURUYEMIS       | – 🗆 X                         |  |  |  |  |  |  |
|-----------------------|--------------------|----------|--------------------------------------------|-------------------------------|--|--|--|--|--|--|
| 🎇 🛃 🏉                 | <b>*</b>           | <b>4</b> | Dosya Tablo Seçimler Toplu Cari_Hesap      |                               |  |  |  |  |  |  |
| Seçimler Param        | etreler Okuma      |          |                                            | <b>4</b>                      |  |  |  |  |  |  |
|                       | Başı Sonu(F5:B->S) | <u>^</u> |                                            |                               |  |  |  |  |  |  |
| Cari Hesap            | B 004 K = 006      | K        | Seçim Cari Hesap:004 -> 006; Aktif Durumda | 0                             |  |  |  |  |  |  |
| Unvan                 | ? ~                |          | Cari Kad 1 Ünunn Dilan Vära İl Adı         | Palitica Duz Tausius Blasiuss |  |  |  |  |  |  |
| Bölge                 | в К К              |          | Hizli Görev                                | Bakiye Dvz Tavsiye Plasiyer   |  |  |  |  |  |  |
| Bölge Adı             | 2                  |          | Valuate 1004 mușteri 3                     |                               |  |  |  |  |  |  |
| Coni Tai              |                    |          | Takala 2 005 tedarikçi 1                   | -3.525,00                     |  |  |  |  |  |  |
| Can ripi              | ВК                 |          | K: 3 006 tedarikçi 2                       |                               |  |  |  |  |  |  |
| Kayıt Tipi            | ✓ Hepsi            |          |                                            |                               |  |  |  |  |  |  |
| Tavsiye Plasiyer      | В                  | К        | Hizli Bul ?                                |                               |  |  |  |  |  |  |
| Plasiyer Adı          | ? ~                |          | Kod Tarib Saat Kullapici Terminal          | Değişenler                    |  |  |  |  |  |  |
| Yöre                  | ? ~                |          |                                            | zi Kaut                       |  |  |  |  |  |  |
| İLAdı                 |                    |          | 1 27.07.2021 14:39 001 127.0.0.1_AHM Ye    | ni_kayit                      |  |  |  |  |  |  |
| Make The              |                    |          |                                            |                               |  |  |  |  |  |  |
| Kov Tipi              | Hepsi              |          |                                            |                               |  |  |  |  |  |  |
| TC. veya Vergi No     | ? ~                |          |                                            |                               |  |  |  |  |  |  |
| 1                     | B K K              | ~        |                                            |                               |  |  |  |  |  |  |

Çoklu seçimler filtreleme detayları **Seçimler** dökümanında anlatılmaktadır.

**3** Excel'den Yükle: Excel'den veri aktarım ekranını açar. Hazırda olan bir excel tablomuzdan yeni kayıt aktarabildiğimiz gibi tekrarlanan kayıtlar içinde güncelleme işlemi yapılabilir. Bu konu Vio-Excel işlemleri konusunda anlatılmaktadır.

| V Cari Hesap Tanımı - YK21KURUYEMIS — 🗆 🗙                       | V Cari Hesap Tanımı - YK21KURUYEMIS — 🗆 🗙                                      |
|-----------------------------------------------------------------|--------------------------------------------------------------------------------|
| Kod C0080 Yeni Kod ?                                            | Kod C0080                                                                      |
| Yeni Kayıt Ekleme                                               | Yeni Kayıt Ekleme                                                              |
| Genel Diğer/Muh Finans Ticari Ticari-2 Gelişmiş                 | Genel Diğer/Muh Finans Ticari Ticari-2 Gelişmiş                                |
| Úrwani Yeni Kayıt Ekleme                                        | Únvani Yeni Kayıt Ekleme                                                       |
| Adresi Adres Kodu                                               | Adresi Adres Kodu                                                              |
| Yore / Posta / A                                                | Yore / Posta /                                                                 |
| Ülke (ihracat)                                                  | Ŭike (ihracat)                                                                 |
| Vergi Daire/No /                                                | Vergi Daire/No                                                                 |
| Sahıstır TC Kimlik No ✓Vergi Mükellefidir <= Vergi/TCNo Sorgula | Z Sahistir TC Kimlik No 123456798  Z Vergi Miikellefidir <= Vergi/TCNo Sorgula |
| Ticaret Sicil Mersis No                                         |                                                                                |
| Bölge 🛛 K                                                       |                                                                                |
| Cari Tip K Detansiyeldir                                        | Bölge K Mattif durumdadır (Çalışıyor)                                          |
| İstatistik Grup K                                               | Cari Tip Potansiyeldir                                                         |
|                                                                 | Istatistik Grup K                                                              |
| <ul> <li></li> <li></li> </ul>                                  | <                                                                              |

4 Yeni: Kod listelerinde 🔰 yeni kayıt için kayıt tanım ekranını açar.

- **Değiştir:** Seçili kayıt üzerinde değişiklik ve düzenleme yapılabilmesi için Seçili kayıt üzerinde **I Enter** tuşu da aynı görevi yapar; ancak enter **varsayılan işlem** anlamındadır. Seçer, onaylar geri dönüş yapar.
- 6 **izle:** Seçili kayıt detay bilgilerini izleme için kayıt tanım ekranını açar. Bu ekranda değişiklik yapılmak istense bile **kaydet** butonu pasif olduğundan sadece izlenir.
- Sil: Seçilmiş olan bir veya daha fazla kaydın silinmesini sağlar. Birden fazla kayıt seçili ise topluca kayıt silme onayı neticesinde seçili kayıtlar silinir. Bir kayıt seçili ise kayıt izleme ekranı açılınca tekrar sil butonu kullanılarak kayıt silinir.

| ▼ Cari Hesap listesi - YK21KURUYEMIS - □ ×                                                                                                    | V Cari Hesap listesi - YK21KURUYEMIS                                                                                                    | - 🗆 🗙      |
|----------------------------------------------------------------------------------------------------|----------------------------------------------------------------------------------------------------|------------|
| Dosya Tablo Seçimler Toplu Cari_Hesap                                                                                                    | Dosya Tablo Secimler Toplu Cari_Hesap                                                                                                    |            |
|                                                                                                    |                                                                                                    | •          |
| Seçim 0                                                                                                    | Seçim                                                                                                    | 0          |
| Hzlin         Cari Kod         1. Onvan         Bolge         Yore         II Adı         Bakiye         Dvz         Tavsiye Plasiyer           Yakala         2         002         müşteri 1         Uyan - YK21KURUYEMIS         Uyan - YK21KURUYEMIS         Valida - VK21KURUYEMIS         Valida - VK21K | Hzli         Cari Kod         I. Un         ¥ II Simek için Sil tuşuna basınız III - YK21KURUYEMIS           Yakala         2 002         müşteri           K         0000         4 004         müşteri           Hzli Bul         2 005         tedarıkçı         Genel         Düğer/Muh           Kod         6 005         tedarıkçı         Genel         Düğer/Muh         Finans         Ticari         Ticari 2 Gelişmiş           Umvan         Tarih         Saat         İ         Adresi         Adresi | Adres Kodu |
| Bölge Adı                                                                                                    | Bolge Adi Yana E 2001                                                                                                    | >          |

**8 Kopyala:** Seçili kaydın bir kopyası oluşturularak kayıt tanım ekranı görününce daha önce kullanılmamış yeni bir kod bilgisi girilerek kopyalama ve kayıt işlemi tamamlanır. Eğer kopyalanan mevcut kod bilgisi ile kaydet onaylanırsa kayıt tekrarı hatası verir ve kaydedilmez. Yeni kod girilerek kaydedilebilir.

| ▼ Cari Hesap listes                                                                                       | si - YK21KURUYEMIS — 🗆                          | × |
|----------------------------------------------------------------------------------------------------|-------------------------------------------------|---|
| Dosya Tablo Seçi                                                                                          | imler Toplu Cari_Hesap                          |   |
|                                                                                                    |                                                 |   |
| Seçim                                                                                                    | V Cari Hesap Tanımı - YK21KURUYEMIS – 🗆 X       | 0 |
| Hızlı     Görev       Yakala     \$\$\$\$\$\$\$\$\$\$\$\$\$\$\$\$\$\$\$\$\$\$\$\$\$\$\$\$\$\$\$\$\$\$\$\$ | Kod 005 Yeni Kod ?                              |   |
| K: C0080                                                                                                  | tedarikçi 1                                     |   |
| Hızlı Bul                                                                                                 | Genel Diğer/Muh Finans Ticari Ticari-2 Gelişmiş | _ |
| Kod                                                                                                    | Uyarı - YK21KURUYEMIS                           |   |
|                                                                                                    | Cari Hesap Kaydı tekrarlanıyor                  |   |
| Unvan                                                                                                    |                                                 |   |
|                                                                                                    | Tamam                                           |   |
| Bölge Adı                                                                                                 | Yõre / Posta                                    |   |
|                                                                                                    |                                                 |   |

**9 Toplu Değiştir:** Toplu değişiklerin yapılabildiği grid ekranın açılabilmesi için değişiklik yapılmak istenen sahaların seçildiği, toplu değiştirici ekranını açar.

| ♥ Toplu Değiştirici - YK21KURUYEMIS                              |                          | - |   |
|------------------------------------------------------------------|--------------------------|---|---|
| Şablon Seçimler                                                  |                          |   |   |
| Grid Kolonlarına gelecek bilgilerin seçimi 🗌 Ha                  |                          | • |   |
| Hızlı ?                                                          | Seçilenler               |   | _ |
| Kalanlar                                                         | ^                        |   |   |
| 1. Ünvan                                                         |                          |   |   |
| 2. Ünvan                                                         |                          |   |   |
| Adres                                                            |                          |   |   |
| 2. Adres                                                         | -                        |   |   |
| Posta                                                            |                          |   |   |
| Yöre                                                             | -                        |   |   |
| 1                                                                | -                        |   |   |
| Adres Kod                                                        | -                        |   |   |
| Bölge                                                            | - <b>,</b>               |   |   |
| Ctrl,Shift, Sağ Buton ile çoklu seçim yapılabilir                |                          |   |   |
| Seçilenler sürüklenerek diğer tarafa aktarılabilir               |                          |   |   |
| Tabloda 'Kod' sahası kapalı olarak en başta gösterilecektir (Yol | ksa 'Adı' da gösterilir) |   |   |

Toplu değiştir dökümanından detaylı bilgi edinilebilir.

Kaydın Tarihçesi(Log): Onay kutucuğu işaretlendiğinde seçili kayıtla ilgili geçmiş bilgisi liste ekranının alt kısmında gösterilir. Varsayılanda onay kutucuğu işaretsizdir. Değişen sahalarla ilgili zaman, kullanıcı ve terminal log bilgisi görülmektedir.

| Hizli Görev |   | Cari Kod     | 1. Ü    | nvan | Bölge     | Yöre   | İl Adı  | Bakiye     | Dvz   | Tavsiye Plasiyer | ^ |
|-------------|---|--------------|---------|------|-----------|--------|---------|------------|-------|------------------|---|
|             | 1 | 6 006        | tedarik | çi 2 |           |        |         |            |       |                  |   |
| Yakala      |   | 7 007        | tedarik | çi 3 |           |        |         |            |       |                  | ~ |
| K: 006      |   | Tarih        | Saat    |      | Kullanıcı | Te     | erminal |            | Değiş | şenler           |   |
| Hızlı Bul   | 1 | 1 27.07.2021 | 14:39   | 001  |           | 127.0. | D.1_AHM | Yeni_Kayıt |       |                  |   |
|             |   | 2 28.07.2021 | 15:40   | 001  |           | 127.0. | D.1_AHM | 2. Unvan   |       |                  |   |
| Kod         |   |              |         |      |           |        |         |            |       |                  |   |

Log kaydı detaylı bir şekilde **Log işlemlerinde** anlatılmaktadır.

Hızlı Bul: Örnek cari kod listesinde görüldüğü gibi ekranının sol kısmında bulunan hızlı bul seçeneklerindeki kod, unvan bölge, yöre vb. alanlarda bilgi girişi yapılarak arama yapılabilir. Hızlı bul kullanılırken illaki tam kelime veya kod yazmak zorunluluğu yoktur. Bulunmak istenen kod ya da kelime ile ilgili birkaç harf girilmesi bile yeterlidir. Girilen harf grubunun içinde geçtiği satır ve sütunlar taranıp eşleşenler filtrelenerek ekrana liste halinde getirilir. Aşağıdaki ar has ve ar örneklerinde olduğu gibi.

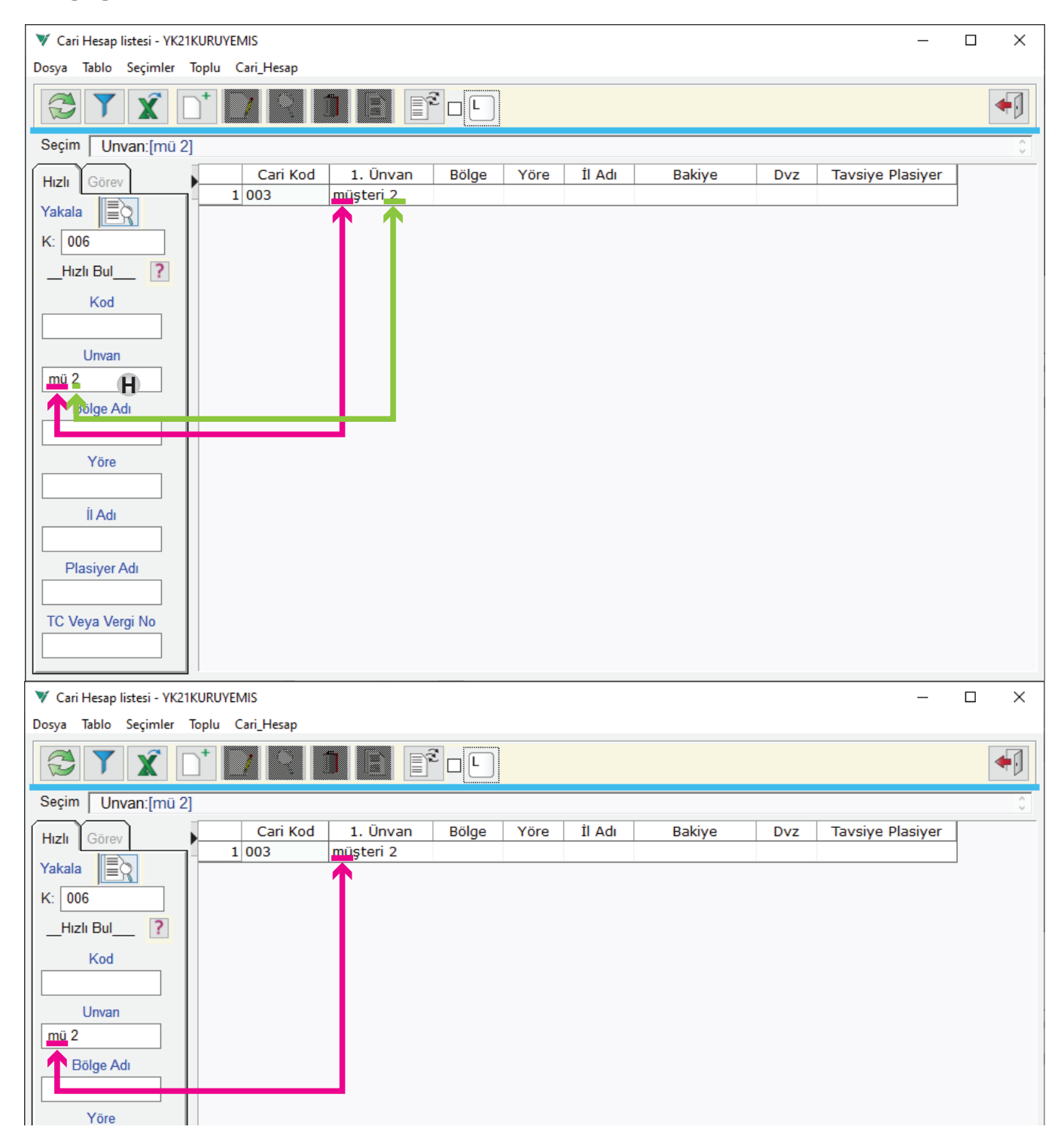

Kod liste ekranlarında mevcut bilgiler ekranda görünen sahalardan (Kod, unvan, bölge, il, ilçe, telefon, yetkili... vb) herhangi birine göre sıralı hale getirilebilir. Sütun başlığına fare sol tuşu ile tıklama suretiyle liste artan veya azalan şekilde sıralanır.

**Pull Down Menü:** Kod Listelerinde pull down menülerde Dosya, Tablo, Seçimler, Toplu standart menü başlıklarının devamında master kayıt alanına göre *Cari hesap, Kasa, Banka, Vergi vb.* menü başlığı olabilmektedir.

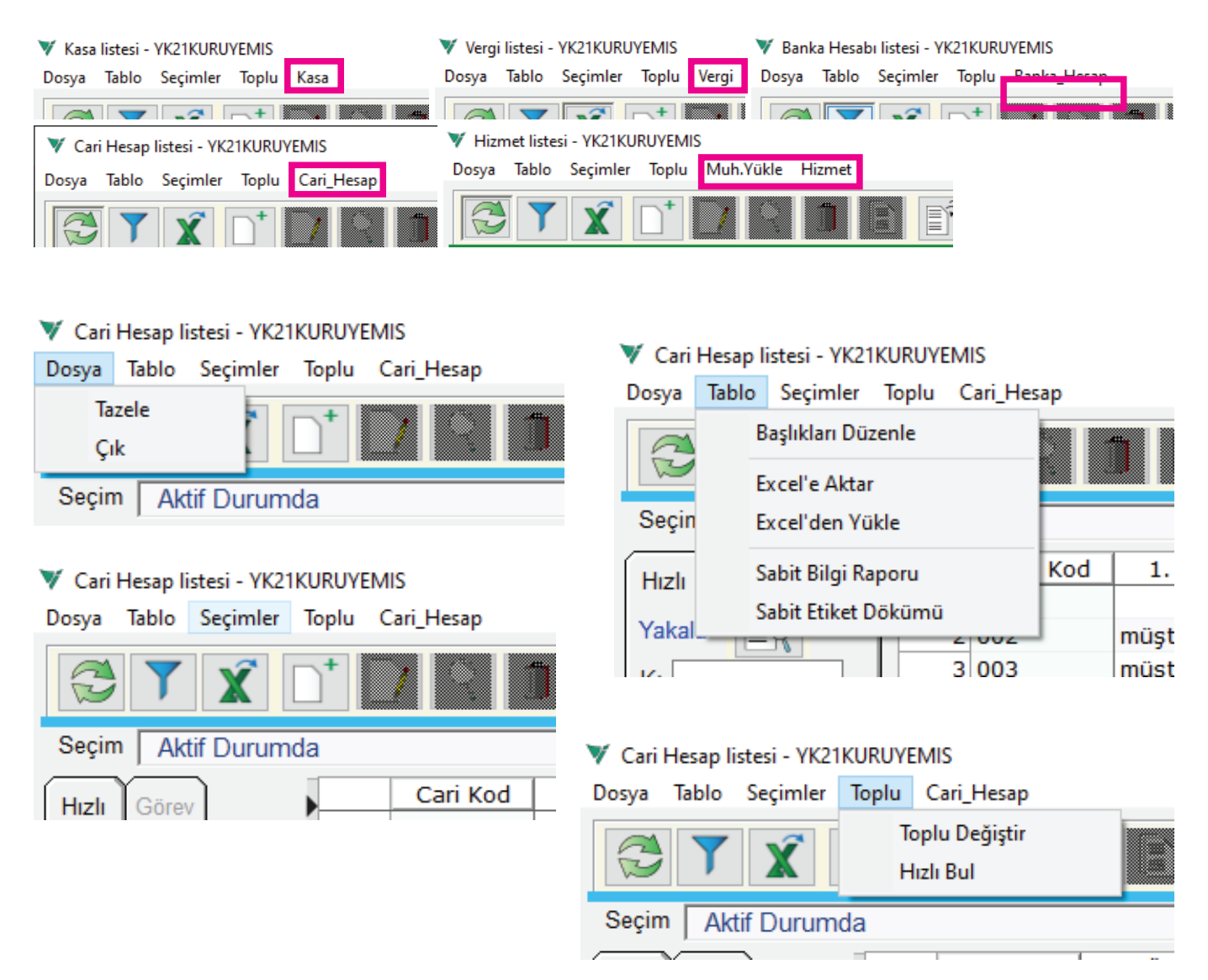

**Dosya** açılır menüsünde Tazele ve **Çık** seçimleri mevcuttur. **Tazele** seçimi, üst görsel menülerden Tazele butonu ile aynı görevi yapar. Çık seçimi ise kod listeleri ekranından çıkışı, pencereyi kapatmayı sağlar.

**Tablo** açılır menüsünde Başlıkları Düzenle, Excel'e Aktar, Excel'den Yükle seçimleri mevcuttur. **Başlıkları Düzenle** seçimi, aşağıda anlatılmaktadır. **Excel'e Aktar** seçimi, mevcut listeyi excel çalışma kitabına aktarır. **Excel'den Yükle** seçimi, üst görsel menülerdeki excel'den yükleme ile aynı görevi yapar. Excel'e aktarma ve excel'den yükleme detayları yukarıda yazıldığı gibi Vio-Excel işlemlerinde detaylı anlatılmaktadır.

**Seçimler** menü seçimi, üst görsel menülerden seçimler butonu ile aynı görevi yapar. Yukarıda yazıldığı üzere seçimler konusunda anlatılmaktadır.

**Toplu** açılır menüsünde Toplu Değiştir, Hızlı Bul seçimleri mevcuttur. **Toplu Değiştir** seçimi, üst görsel butonlardan toplu değiştir butonu ile aynı görevi yapar. Bu seçimle ilgili toplu değiştir dökümanında detaylı bilgi anlatılmaktadır. **Hızlı Bul** seçimi yukarıda anlatılmıştır. Mevcut liste ekranının sol tarafındaki hızlı bul ile aynı görevdedir.

**Başlıkları Düzenle:** Kod listeleri ve benzer liste ekranlarında listede bulunması gereken sütunların düzenlenmesini sağlar. Bu düzenleme ihtiyaç olan bir liste görünümü mevcut sahalardan seçimlere ekleme ve çıkarma yapılarak istenen düzen elde edilmiş olur. Aşağıda iki farklı seçim ve liste görünümü örneklendirilmiştir.

| C                  |                  |              |                |
|--------------------|------------------|--------------|----------------|
| Standart hir kolon | SIRASI SACIMI VA | netice liste | σorunumuile    |
| Standart Dir Kolon | Sugar Schuur Ac  |              | . gorununu ne, |

| 🔻 Kolon Sırası Seçimi - Yi | 21KURUYEMIS                  |                          |      |        |                  |          |           | _       | ×     |
|----------------------------|------------------------------|--------------------------|------|--------|------------------|----------|-----------|---------|-------|
| • •                        |                              |                          |      |        |                  |          |           |         | •     |
| Görünümler                 | Hızlı                        | ?                        |      |        | Se               | çilenler |           |         |       |
| Hepsi                      |                              | Kalanlar                 | ^    | 1      | Cari Kod         |          |           |         |       |
| Standart                   | Birleşik Ünvan               |                          |      | >> 2   | 1. Ünvan         |          |           |         |       |
|                            | 2. Ünvan                     |                          |      | 3      | Bölge            |          |           |         |       |
|                            | Adres                        |                          |      | 4      | Yöre             |          |           |         | <br>  |
|                            | 2. Adres                     |                          |      | 5      | İl Adı           |          |           |         | <br>— |
|                            | Posta                        |                          |      | 6      | Bakiye           |          |           |         | _     |
|                            | İ                            |                          |      | 7      | Dvz              |          |           |         | _     |
|                            | Adres Kod                    |                          |      | 8      | Tavsiye Plasiyer |          |           |         | <br>  |
|                            | Kayıt Tipi                   |                          |      |        |                  |          |           |         | _     |
|                            | Bölge Adı                    |                          |      |        |                  |          |           |         |       |
|                            | Ana Bölge                    |                          |      |        |                  |          |           |         |       |
|                            | Ana Bölge Adı                |                          |      |        |                  |          |           |         |       |
|                            | 0 T                          |                          | v    |        |                  |          |           |         |       |
|                            | Ctrl.Shift, Saŭ Buton ile co | oklu secim vapılabilir   | >    | U      |                  |          | 1         |         |       |
| < >                        | Seçilenler sürüklenerek diğ  | jer tarafa aktarılabilir |      |        |                  |          |           |         |       |
| V Cari Hesap listesi - YK2 | IKURUYEMIS                   |                          |      |        |                  |          |           | -       | ×     |
| Dosya Tablo Seçimler       | Toplu Cari_Hesap             |                          |      |        |                  |          |           |         |       |
|                            |                              |                          |      |        |                  |          |           |         | •     |
| Seçim Aktif Durum          | la                           |                          |      |        |                  |          |           |         | 0     |
| Hızlı Görev                | Cari Kod 1.                  | Ünvan Bölge              | Yöre | İl Adı | Bakiye           | Dvz      | Tavsiye P | lasiyer |       |
| Yakala                     | 1 001<br>2 002 müşte         | eri 1                    |      |        |                  |          |           |         |       |

Özel bir kolon sırası seçimi ve netice liste görünümüne birer örnektir.

| 🔻 Kolon Sırası Seçimi - YK21 | KURUYEMIS                                                                                           |          |   |                | — 🗆                           | $\times$ |
|------------------------------|----------------------------------------------------------------------------------------------------|----------|---|----------------|-------------------------------|----------|
| ?                            |                                                                                                    |          |   |                | V                             |          |
| Görünümler                   | Hızlı ?                                                                                             |          | _ | Seçilenler     |                               |          |
| Hepsi                        | Kalanlar                                                                                            | ^        | 1 | Cari Kod       |                               |          |
| Standart                     | 1. Ünvan                                                                                            | >>       | 2 | Birleşik Ünvan |                               |          |
|                              | 2. Ünvan                                                                                            |          | 3 | Posta          |                               |          |
|                              | Adres                                                                                               |          | 4 | Ana Bölge      |                               |          |
|                              | 2. Adres                                                                                            |          | 5 | Ana Tip        |                               |          |
|                              | Yöre                                                                                                | _        |   |                |                               |          |
|                              | ù.                                                                                                  | _        |   |                |                               |          |
|                              | İl Adı                                                                                              | _        |   |                |                               |          |
|                              | Adres Kod                                                                                           | _        |   |                |                               |          |
|                              | Kayıt Tipi                                                                                          | _        |   |                |                               |          |
|                              | Bölge                                                                                               | -        |   |                |                               |          |
|                              | Bölge Adı                                                                                           | -        |   |                |                               |          |
|                              | All Della All.                                                                                      | ~        |   |                |                               |          |
|                              | -<br>Ctrl,Shift, Sağ Buton ile çoklu seçim yapılabilir                                              | - U      |   |                | 1                             |          |
| < >                          | Seçilenler sürüklenerek diğer tarafa aktarılabilir                                                  |          |   |                |                               |          |
| 🔻 Cari Hesap listesi - YK21K | URUYEMIS                                                                                            |          |   |                | - 0                           | ×        |
| Dosya Tablo Seçimler To      | oplu Cari_Hesap                                                                                     |          |   |                |                               |          |
|                              |                                                                                                    |          |   |                |                               | •        |
| Seçim Aktif Durumda          |                                                                                                    |          |   |                |                               | 0        |
| Hızlı Görev<br>Yakala        | Cari Kod         Birleş           1         001         1           2         002         müşteri 1 | ik Ünvan |   | Posta An       | Ana Tip<br>Müşteri<br>Müşteri |          |